# Facebook App Setup

A step-by-step guide to setting up the Anchor Mobile SMS system to post to a business page as the business.

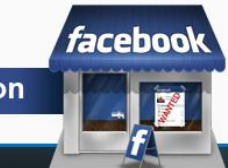

## Step 1. Setting up the App

- You must be the creator of the Page to allow the app to post as the page itself!
- Go to https://developers.facebook com/apps
- E 🐽 🖓 https://developers.facebook.com aceboui, developers 📕 Chris Bilodeau 9 Docs Tools Support Apps ch Facebook Developers Click on Apps tab Create New App Eddie O'Neil cooked a meal with Cooking App Share Dialog **Beef Wellington** facebook developers Le Chris Bilodeau Search Facebook Developers Q Docs Tools Support News Apps + Create New App Apps Welcome to the App Dashboard. Create an app to start integrating with Facebook or jump into the docs. e or host your apps Websites Using Facebook on your Website allows you to create a more personalized, social experience using Social Plugins such as the Like Button and simplifies your registration and sign-in process using Login Button and Registration Plugin faceboo **Facebook SMS Intergration**

### Step 2. Setting up your App

- Name your App
- Select App Category
- Review Facebook Platform Policies
- Click on Continue if you agree

| App Name: [?]      | Anchor Mobile Social Integration |                           | Valid       |
|--------------------|----------------------------------|---------------------------|-------------|
| App Namespace: [?] | Optional                         |                           |             |
| App Category: [?]  | Productivity                     | Choose a sub-category     | Y 💌         |
| Web Hosting: [?]   | Yes, I would like free web hos   | tina provided by Heroku ( | Learn More) |

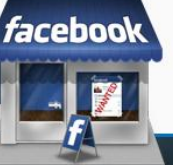

#### Step 3. Edit App Settings

| Permissions<br>Payments<br>Realtime Updates<br>Advanced                 | Anchor Mol<br>App ID: 6<br>App Secret: fs<br>This app is live | bile Social Integration<br>43559018997305<br>7/66/7/538/4796/4e4f62ebab016ee (reset)<br>e (Visible to all users) |
|-------------------------------------------------------------------------|---------------------------------------------------------------|----------------------------------------------------------------------------------------------------|
| p Details                                                               | Basic Info                                                    |                                                                                                    |
| view Status                                                             | Display Name: [?]                                             | Anchor Mobile Social Integration                                                                                 |
| en Graph                                                                | Namespace: [?]                                                |                                                                                                    |
| calize                                                                  | Contact Email: [?]                                            | XXXXXXXXXXXXXXXXXXXX                                                                                             |
| erts                                                                    | App Domains: [?]                                              | Enter your site domains and press enter                                                                          |
| sights                                                                  | Hosting URL+ [2]                                              | You have not generated a URL through one of our partners (Get one)                                               |
| lated links<br>2 Debug Tool<br>2 Graph API Explorer<br>2 Object Browser | ✓ Website with Facebook Login<br>Site U(L: [?])               | Your SMS Login link goes here                                                                                    |
| e App Timeline View<br>ete App                                          | ◇ App on Facebook                                             | Use my app inside Facebook.com.                                                                                  |
|                                                                         | 🗇 Mobile Web                                                  | Bookmark my web app on Facebook mobile.                                                                          |
|                                                                         | 🛷 Native iOS App                                              | Publish from my iOS app to Facebook.                                                                             |
|                                                                         | 🛷 Native Android App                                          | Publish from my Android app to Facebook.                                                                         |
|                                                                         | 🛷 Page Tab                                                    | Build a custom tab for Facebook Pages.                                                                           |
|                                                                         |                                                               |                                                                                                    |

- Set the Website to your SMS login URL.
- Turn off Sandbox mode
- Copy your App Id and App Secret to use in your SMS account.
- Save your changes

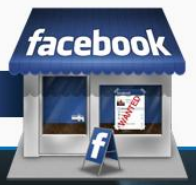

#### Step 4. Set up the SMS account

- Log into your SMS account and click on Account Management.
- Click edit at top of page
- Input your App Id (Key), App secret, and the page ID for the page you want it to post to.
  - If you do not have a Vanity Id, use just the numbers after the title
- https://www.facebook.com/AnchorMobile

www.facebook.com/pages/SMS-Application-Integration/347282321981877

| Facebook API Key    | 197282860381241                  | 0 |
|---------------------|----------------------------------|---|
| Facebook App secret | 7bf5ed4b931c04f94f702030e0e5685b |   |
| Facebook page id    | 347282321981877                  |   |

Facebook SMS Intergration

faceboo

### Step 5. Activating the App

1. Click on Activate

| Use facebook        | Enabled         |
|---------------------|-----------------|
| Facebook API Key    | 197282860381241 |
| Facebook App secret | Activate        |
| Facebook page id    | 347282321981877 |

#### 2. Allow the App to interact with your

#### 3. You're ready to post

| Use facebook        | Enabled                          |
|---------------------|----------------------------------|
| Facebook API Key    | 197282860381241                  |
| Facebook App secret | 7bf5ed4b931c04f94f702030e0e5685b |
| Facebook page id    | 347282321981877                  |

facebook

#### Step 6. Test the feature

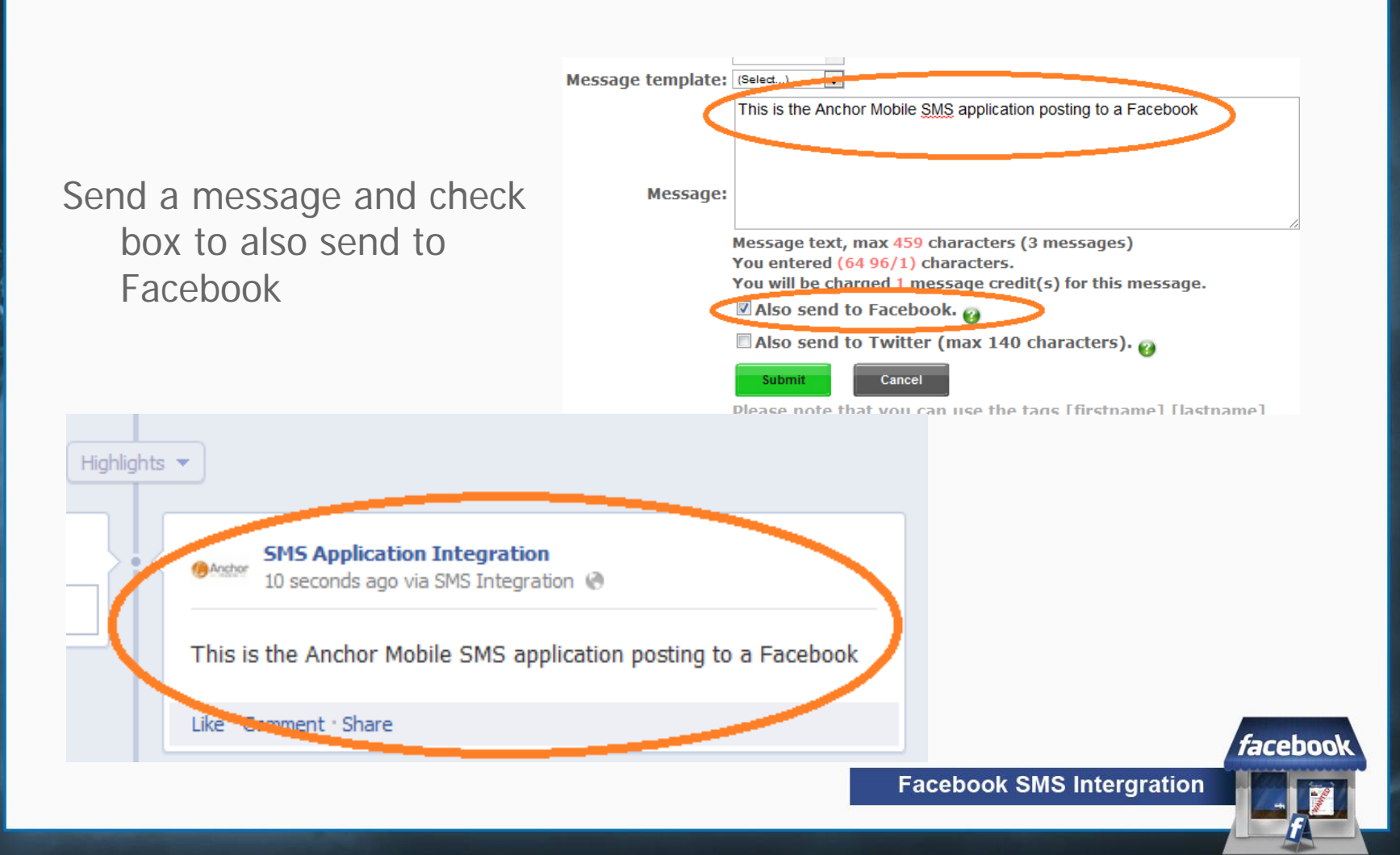